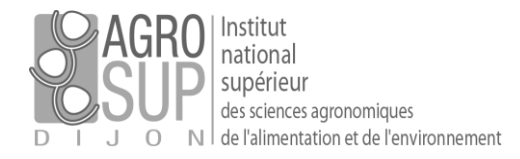

# [Sauvegarder / exporter ses données depuis Partage]

La solution Partage permet d'exporter les messages et les pièces jointes associées afin de pouvoir les archiver. Pour les personnes souhaitant pouvoir lire les messages ainsi exportés, l'utilisation d'un logiciel est obligatoire (Outlook ou Thunderbird voire un outil permettant la lecture de fichiers EML).

Il est, par ailleurs, possible d'exporter son carnet d'adresse ou son calendrier.

### 1. Où sont les outils de sauvegarde / export ?

Pour exporter vos données, il faut aller dans : Préférences > Importer/Exporter.

| Mail Contacts Calendrier Tâches   | s Porte-documents         | Préférences          | Rendez-Vous                           | ACCES +           | Tickets       | Cube       | MIAM           | Applis      | U |
|-----------------------------------|---------------------------|----------------------|---------------------------------------|-------------------|---------------|------------|----------------|-------------|---|
| Enregistrer Annuler               | Annuler les modifications |                      | 1                                     |                   |               |            |                |             |   |
| ▼ Préférences                     | Importer                  |                      |                                       |                   |               |            |                |             |   |
| 👸 Général                         |                           |                      |                                       | _                 | _             | _          | _              | _           |   |
| 🚵 Comptes                         |                           | Fichier : Parcouri   | r Aucun fichier s                     | électionné.       |               |            |                |             |   |
| 🖂 Mail                            | Dest                      | tination: Tous les d | lossiers                              |                   |               |            |                |             |   |
| 🌱 Filtres                         |                           |                      |                                       |                   |               |            |                | Importer    |   |
| 🧽 Signatures                      |                           |                      |                                       | C                 | )n sélecti    | ionne le   | e type         |             |   |
| Hors du bureau                    | Exportor                  |                      |                                       | «                 | Compte        | »          |                | _           |   |
| Adresses acceptées                | Exporter                  |                      | 3                                     |                   |               |            | _              | _           |   |
| Contacts                          |                           | Type: O Compt        | e Calendrier 🔿 C                      | ontacts           |               |            |                |             |   |
| Calendrier                        |                           | Los donne            | es des comptes peuv                   | vent être exporté | es sous forme | compressée | (.tgz), puis r | éimportées. |   |
| 🛓 Partage                         |                           | Source : Tous les d  | lossiers                              | U                 | Ine fois a    | u bon e    | endroit        | , il va     |   |
| 🛕 Notifications                   |                           |                      | · · · · · · · · · · · · · · · · · · · | f:                | alloir sóla   | ectionn    | ،<br>مr امs á  | láments     |   |
| Périphériques et applis connectés |                           |                      | etres avances                         |                   |               |            |                | icincints   |   |
| 🔄 Importer/Exporter               |                           |                      | •                                     | a                 | sauvega       | rder (v    | oir 2.)        |             |   |
| A Raccourcis                      |                           |                      |                                       |                   |               |            |                |             |   |
| Z Zimlets                         |                           |                      |                                       |                   |               |            |                |             |   |

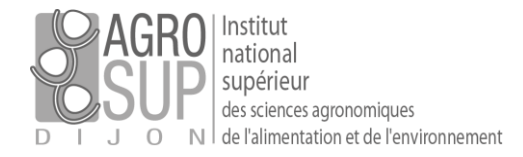

### 2. Afficher les paramètres avancés

#### Il faut alors cocher la case « Paramètres avancés »

| Exporter                                                                                                    |                                                                                                    |
|----------------------------------------------------------------------------------------------------|----------------------------------------------------------------------------------------------------|
| Type: O Compte O Calendrie<br>Les données des compte<br>réimportées.                                                                                                    | er O Contacts<br>es peuvent être exportées sous forme compressée (.tgz), puis                                                                                     |
| Source : Tous les dossiers                                                                                                    | On sélectionne<br>uniquement les mails                                                                                                    |
| Types de données : Inclure tous les dossiers<br>2 Mail C<br>Tâches C                                                                                                    | des applications suivantes :<br>contacts Calendrier<br>orte-documents                                                                                             |
| Date: Début :                                                                                                    | ▼ Fin : ▼                                                                                                    |
| Filtre de recherche : p. ex., has:attachment (a                                                                                                    | avec pièce jointe)                                                                                                    |
| Autre Autre | les fichiers de contenu, et non les métadonnées                                                                                                    |
| 3                                                                                                    | On coche la case pour n'avoir que les mails<br>et leurs pièces jointes. Les métadonnées<br>sont des informations complémentaires<br>dont vous n'avez pas besoins. |

Pour sauvegarder les mails sur une année ou sur une période donnée, il est possible de le faire en utilisant les champs « Date » :

| Date: Début  | _     | Ein : | - |  |
|--------------|-------|-------|---|--|
| bater Debat. | <br>• |       | • |  |

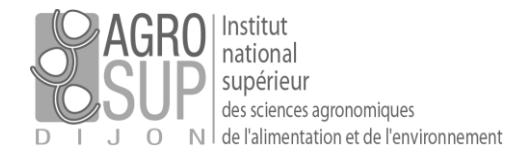

## 3. Sélectionner le dossier à exporter

| Exporter                                                                                                    |                                                                                                    | Sélectionnez dossier                                                                                                    |  |  |
|----------------------------------------------------------------------------------------------------|----------------------------------------------------------------------------------------------------|----------------------------------------------------------------------------------------------------|--|--|
| Type :  Compte Calendrier Calendrier Calendrier Calendrier Calendrier Calendrier Particulation des comptes p                                                                                   | Contacts<br>euvent être exportées sous                                                                                                    | Pour filtrer la liste, tapez une valeur dans le champ. Autre<br>sélection : touche Tab du clavier. Pour faire défiler les valeurs de<br>la liste : touches fléchées. |  |  |
| réimportées. Source: Tous les dossiers                                                                                                    |                                                                                                    | Listes de contacts     Contacts                                                                                                    |  |  |
| Une fenêtre (avec l'ensemble des dossiers) s'affiche                                                                                                    | alors.                                                                                                    | Personnes contactées par mail A trier Liste GM RSI RSSI                                                                                                    |  |  |
| Les premiers dossiers concernent les conta                                                                                                    | acts, calendriers,                                                                                                    | Contacts                                                                                                    |  |  |
| taches et documents.                                                                                                    |                                                                                                    | Personnes contactées par mail                                                                                                    |  |  |
| Replier ces dossiers pour arriver rapidement aux do                                                                                                    | ssiers de mails.                                                                                                    | OK Annuler                                                                                                    |  |  |
| Sélectionnez dossier                                                                                                    |                                                                                                    |                                                                                                    |  |  |
| Pour filtrer la liste, tapez une valeur dans le champ. Autre<br>sélection : touche Tao du clavier. Pour faire défiler les valeurs de<br>la liste : touches flechées.                           | Vou<br>mai                                                                                                    | s ne pouvez exporter qu'un seul dossier<br>s avec tous les sous-dossiers attachés.                                                                                   |  |  |
| Ustes de contacts         Calendriers         Listes des tâches         Dossiers du porte-documents         Dossiers de mails         Réception         - Personnel         OK         Annuler | Vous ne pouvez exporter qu'un seul dossi<br>mais avec tous les sous-dossiers attachés.<br>Possibilités :<br>• Dossier « Réception » : cela sauvegarde tous les mails (m.<br>pas ceux envoyés)<br>• Dossier « Envoyé » : cela sauvegarde tous les mails envoy<br>• Dossier de votre choix : cela sauvegardera tout ce qu'il y a<br>dedans (toute l'arborescence et tous les mails)<br>Vous pouvez, préalablement, faire un dossier pour archivage<br>(en n'oubliant pas d'y mettre vos messages envoyés si besc<br>Sélectionnez dossier<br>Pour fitrer la liste, tapez une valeur dans le champ. Autre<br>selection : touche Tab du clavier. Pour faire défier les valeurs de<br>la liste : touches fiéchées.<br>Cube - OnlyOffice<br>© Cettisignes - Edifliv<br>© Cocktail<br>© Compilatio<br>© Cettisignes - Edifliv<br>© Cocktail<br>© Compilatio<br>© Décisionnel - Power Bi<br>© Décisionnel - Power Bi<br>© Décisionnel - Power Bi |                                                                                                    |  |  |
|                                                                                                    |                                                                                                    | OK Annuler                                                                                                    |  |  |

Une fois les paramètres avancés déterminés, sélectionner le dossier de mail à exporter.

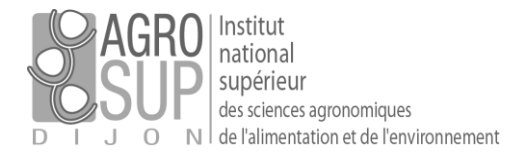

Une fois le dossier sélectionné, il faut cliquer sur

Exporter

Un fichier « tgz » est alors à enregistrer.

Ce sont les données sauvegardées et compressées.

| Ouverture de Cube       | OnlyOffice-2020-06-12-122954.tgz            | ×    |                 |  |  |  |
|-------------------------|---------------------------------------------|------|-----------------|--|--|--|
| Vous avez choisi d'     | puvrir :                                    |      |                 |  |  |  |
| Zz Cube - OnlyC         | office-2020-06-12-122954.tgz                |      | l <b>z</b> izi  |  |  |  |
| qui est un fic          | hier de type : Fichier TGZ                  |      |                 |  |  |  |
| à partir de : h         | ttps://partage.agrosupdijon.fr              |      |                 |  |  |  |
| Que doit faire Fire     | Que doit faire Firefox avec ce fichier ?    |      |                 |  |  |  |
| Ouvrir avec             | 7-Zip File Manager (par défaut)             | ~ 00 | 00-12-122954.tg |  |  |  |
| Enregistrer le          | fichier                                     |      |                 |  |  |  |
| ☐ <u>T</u> oujours effe | ctuer cette action pour ce type de fichier. | uler |                 |  |  |  |

#### 4. Décompresser l'archive générée

Une fois l'export terminé, vous disposez d'un fichier avec une extension « .tgz ». Ce type de fichier ne peut être ouvert directement par Windows, il faut donc l'extraire avec un utilitaire, présent par défaut sur les postes de travail d'AgroSup Dijon. L'extraction se fait à partir d'un clic droit sur le fichier, en passant par le menu « 7-Zip » puis « Extraire ici »

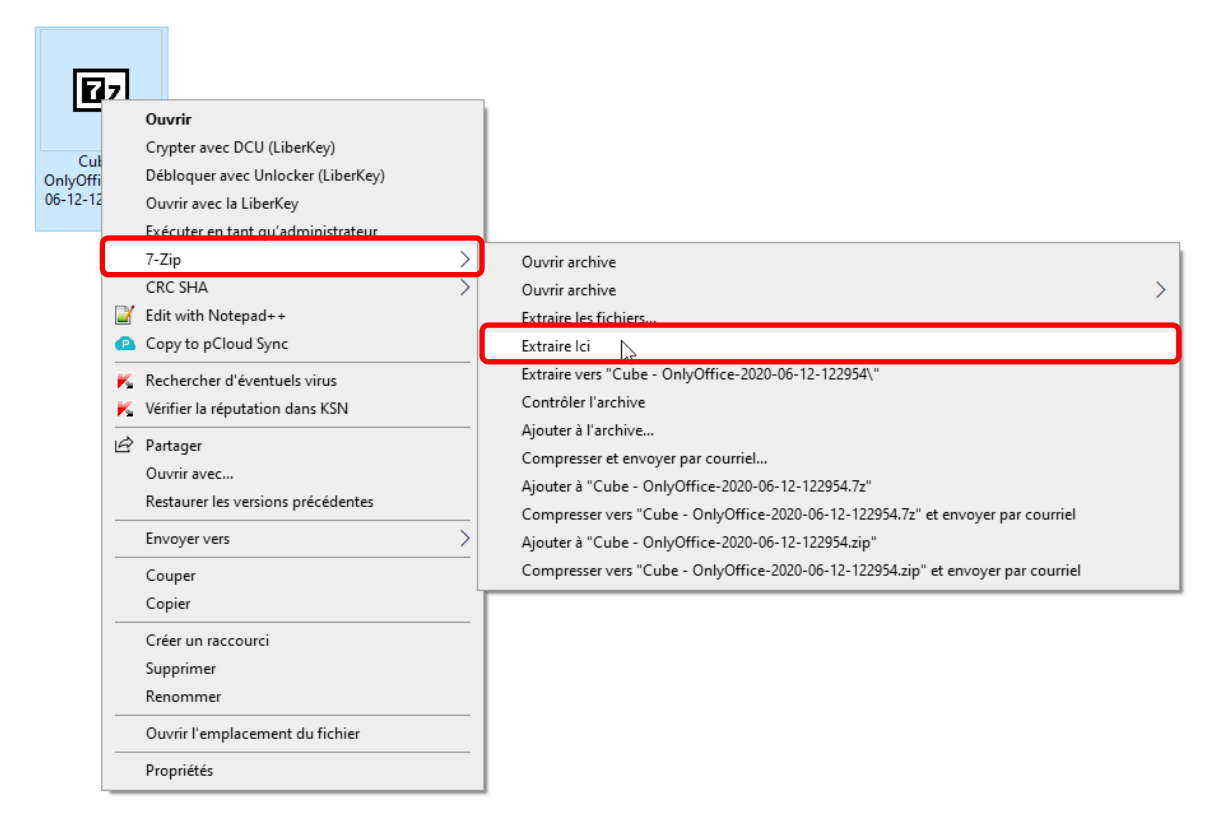

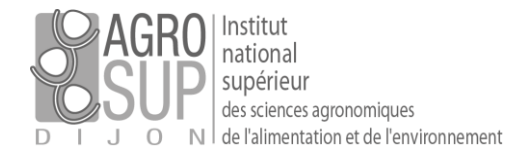

Une nouvelle archive avec l'extension « tar » est extraite (en effet, les fichiers sont compressés 2 fois pour une plus forte compression) :

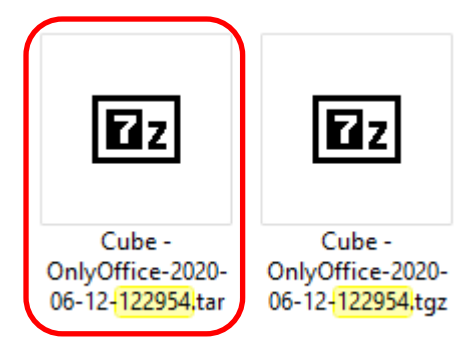

Il faut alors refaire la manipulation : L'extraction se fait à partir d'un clic droit sur le fichier, en passant par le menu « 7-Zip » puis « Extraire ici »

| Cube<br>OnlyOffice<br>06-12-1225 | 7 | Ouvrir avec 7-Zip (LiberKey)<br>Ouvrir<br>Crypter avec DCU (LiberKey)<br>Débloquer avec Unlocker (LiberKey)<br>Ouvrir avec la LiberKey<br>Exécuter en tant qu'administrateur |   |                                                                                                    |   |
|----------------------------------|---|----------------------------------------------------------------------------------------------------|---|----------------------------------------------------------------------------------------------------|---|
|                                  |   | 7-Zip<br>CRC SHA<br>Edit with Notepad++<br>Copy to pCloud Sync<br>Rechercher d'éventuels virus<br>Vérifier la réputation dans KSN<br>Partager                                |   | Ouvrir archive<br>Ouvrir archive<br>Extraire les fichiers<br>Extraire lei<br>Extraire vers "Cube - OnlyOffice-2020-06-12-122954\"<br>Contrôler l'archive<br>Ajouter à l'archive<br>Compresser et envoyer par courriel                                                              | > |
|                                  |   | Ouvrir avec<br>Restaurer les versions précédentes<br>Envoyer vers<br>Couper<br>Copier                                                                                        | > | Ajouter à "Cube - OnlyOffice-2020-06-12-122954.7z"<br>Compresser vers "Cube - OnlyOffice-2020-06-12-122954.7z" et envoyer par courriel<br>Ajouter à "Cube - OnlyOffice-2020-06-12-122954.zip"<br>Compresser vers "Cube - OnlyOffice-2020-06-12-122954.zip" et envoyer par courriel |   |
|                                  |   | Créer un raccourci<br>Supprimer<br>Renommer<br>Ouvrir l'emplacement du fichier<br>Propriétés                                                                                 | _ |                                                                                                    |   |

Un dossier INBOX est alors créé avec la même arborescence que dans votre messagerie.

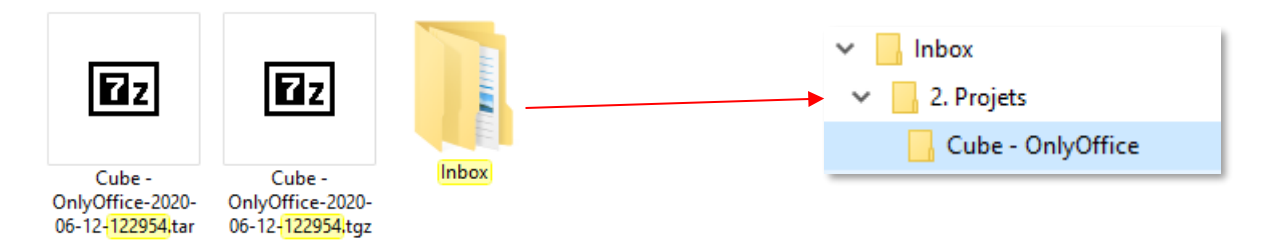

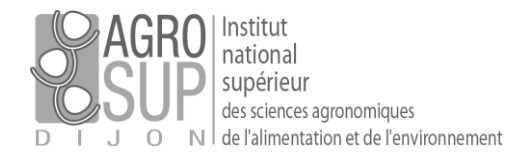

#### Les fichiers générés sont des fichiers « .eml ». ils contiennent le massage et les pièces jointes.

| 0000054407-A propos de Only Office.eml                  | 12/06/2020 12:53 | Courrier | 27 Ko  |
|---------------------------------------------------------|------------------|----------|--------|
| 02 0000054483-Re_ A propos de Only Office.eml           | 12/06/2020 12:53 | Courrier | 48 Ko  |
| 0000055672-Fwd_ Re_ Licensing Question.eml              | 12/06/2020 12:53 | Courrier | 31 Ko  |
| 02 0000055673-Re_ Only Office.eml                       | 12/06/2020 12:53 | Courrier | 6 Ko   |
| 02 0000061689-Fwd_ BC3439 Licence OnlyOffice Ascensi    | 12/06/2020 12:53 | Courrier | 125 Ko |
| 02 0000064046-Re_ OnlyOffice et gestion de projets.eml  | 12/06/2020 12:53 | Courrier | 10 Ko  |
| 02 0000065590-[PUB]ONLYOFFICE 10.5 is available.eml     | 12/06/2020 12:53 | Courrier | 35 Ko  |
| 02 0000074973-Nouveau Service _ Edition collaborative e | 12/06/2020 12:53 | Courrier | 27 Ko  |
| 02 0000080881-Fwd_ [COVID19] Mise à disposition d'un e  | 12/06/2020 12:53 | Courrier | 33 Ko  |
| 02 0000081012-Ticket cube Etudiant.eml                  | 12/06/2020 12:53 | Courrier | 12 Ko  |
| 02 0000081272-Re_ Le Cube.eml                           | 12/06/2020 12:53 | Courrier | 7 Ko   |
| 02 0000082992-Re_ Cube.eml                              | 12/06/2020 12:53 | Courrier | 7 Ko   |
| 02 0000087273-Re_ Cube.eml                              | 12/06/2020 12:53 | Courrier | 7 Ko   |
| 02 0000087379-Accès Cube pour stagiaires.eml            | 12/06/2020 12:53 | Courrier | 12 Ko  |
| 02 0000087391-Re_ Accès Cube pour stagiaires.eml        | 12/06/2020 12:53 | Courrier | 22 Ko  |
| 02 0000087403-Re_ Cube.eml                              | 12/06/2020 12:53 | Courrier | 9 Ko   |
| 02 0000088663-Pb capacité cube.eml                      | 12/06/2020 12:53 | Courrier | 23 Ko  |
| 02 0000088704-Re_ Pb capacité cube.eml                  | 12/06/2020 12:53 | Courrier | 43 Ko  |
| 02 0000088904-Re_ Accès au Cube.eml                     | 12/06/2020 12:53 | Courrier | 10 Ko  |
| 02 0000090967-Fwd_ [COVID19] Mise à disposition d'un e  | 12/06/2020 12:53 | Courrier | 18 Ko  |
| 02 0000091629-dépannage accès cube.eml                  | 12/06/2020 12:53 | Courrier | 8 Ko   |
| 02 0000091676-Re_ dépannage accès cube.eml              | 12/06/2020 12:53 | Courrier | 12 Ko  |
| 02 0000091904-Re_ dépannage accès cube.eml              | 12/06/2020 12:53 | Courrier | 12 Ko  |
| 02 0000092973-Mercure.eml                               | 12/06/2020 12:53 | Courrier | 8 Ko   |
| 02 0000093116-Re_ Mercure.eml                           | 12/06/2020 12:53 | Courrier | 10 Ko  |
| 02 0000093161-Re_ Mercure.eml                           | 12/06/2020 12:53 | Courrier | 15 Ko  |
| 02 0000093418-Re_ Cube FOAD.eml                         | 12/06/2020 12:53 | Courrier | 12 Ko  |
|                                                         |                  |          |        |

#### 5. Visualiser les messages récupérés

Ces messages peuvent être ouverts avec Outlook ou Thunderbird, si ces logiciels sont installés sur votre machine.

Sinon, il vous est possible de les visualiser avec des logiciels gratuits (sans installation) comme FreeEML Reader : <a href="https://www.emlreader.com/">https://www.emlreader.com/</a>